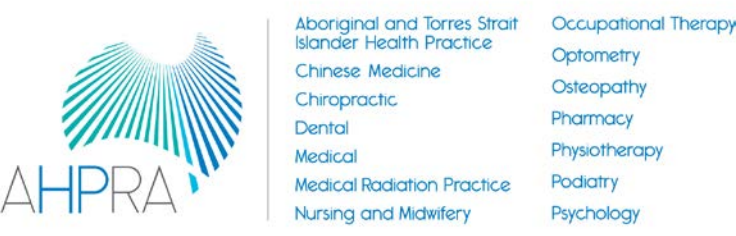

Australian Health Practitioner Regulation Agency

# Instructions for generating billing and appointment data

# Information for practitioners

May 2018

## Genie

The following applies to all versions of Genie except version 7. Most sites currently use version 8.

## **Reporting capability**

Genie is able to create customised reports using the 'Quick Reports' functionality for billing and appointment data. For appointment data the report would routinely include date and time of appointment, patient name. For billing data the report would routinely include date of service, item code, and patient name. Both billing and appointment data can be reported for an individual practitioner. The Quick Report functionality will also allow gender and date of birth to be included in the reporting parameters.

Practitioners may create the Quick Report themselves. Alternatively practitioner may call the Genie customer support line to request a report be created. Genie can send the report to the practitioner can be imported into the system as a saved report allowing this report to be generated quickly. Usually this is included in the free support provided by Genie for users.

#### **Exporting reports**

Practitioners using Windows based computers should export reports created into an Excel format and then save as a PDF from Excel. This will ensure that the PDF is able to be readily uploaded into AHPRA systems.

Practitioners using Apple Mac systems may export reports created directly to Adobe PDF.

#### **Best Practice**

The following applies to the BP premier, BP VIP, BP Allied and BP Titanium products.

#### **Reporting capability**

For appointment data the report would routinely include date and time of appointment, patient name. For billing data the report would routinely include date of service, date of invoicing, item code, and patient name. Both billing and appointment data can be reported for an individual practitioner.

#### **Exporting reports**

Practitioners should export reports created into an Excel format and then save as a PDF from Excel. This will ensure that the PDF is able to be readily uploaded into AHPRA systems.

#### Instructions for generating reports

Instructions on the reports available for BP premier products are available at the following link.

http://kb.bpsoftware.net/au/bppremier/lava/Content/Management/Reports/UsingReportsToPayProviders.ht m?Highlight=report To run a report using BP premier go to the main screen and click the following:

Management>>Report>>Services / payments.

#### **Medical Director**

The following applies to Helix, PracSoft and Blue Chip products

#### **Reporting capability**

Medical Director products are able to generate standard appointment and billing reports. For appointment data the report would routinely include date and time of appointment, patient name, comments, type of appointment, length of appointment. For billing data the report would routinely include date of invoicing, item code, amount and patient name. Both billing and appointment data can be reported for an individual practitioner.

The PracSoft and Blue Chip products are able to create customised reports for billing data which include gender and date of birth to be included in the reporting parameters.

Practitioners may create the custom reports themselves using the Data Insights Tool (PracSoft) or custom reporting (Blue Chip) functionality.

#### Exporting reports

Practitioners using the Pracsoft and Blue Chip products should generate reports as PDF text files and can also export reports to other formats. Practitioners using the Helix product should export reports into an Excel format and then save as a PDF from Excel. This will ensure that the PDF is able to be readily uploaded into AHPRA systems.